# Penn+Box

Last Modified on 06/26/2023 1:19 pm EDT

Penn+Box is a cloud-based collaboration service providing up to 1 TB of storage per user for securely managing and sharing files and folders within the Penn community and externally. Penn+Box ensures that University data and intellectual property are securely protected. For more information on the service, see ISC's information page on Penn+Box.

Your default e-mail address for Penn Box is *pennkey@upenn.edu* (not *@wharton.upenn.edu*). This can cause confusion when working with colleagues, as folders shared to your Wharton e-mail address will not appear in Box unless your Wharton e-mail address is listed in your Box profile. To fix this, you must add your Wharton e-mail address as an additional e-mail address in Box's settings (see the next section for instructions).

## Adding your Wharton E-mail Address to Penn+Box

#### **Before You Start**

Be sure that you're able to log into Penn Box using SSO (your PennKey and password), and that you have access to your Wharton e-mail to confirm its addition to Box. If you're unable to, please contact your technical support representative listed at the bottom of this article.

### Step-by-Step Guide

1. Log into Penn Box by navigating to the Penn Box site and clicking **Continue**. You will need to log in with your PennKey and its password, and in some cases use two-factor authentication as well.

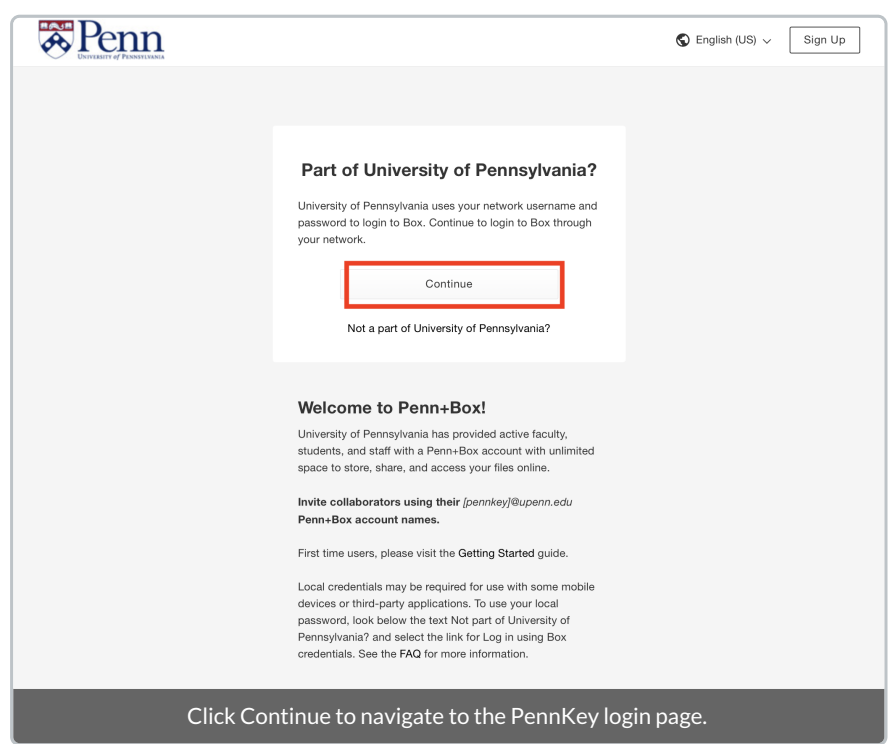

2. Click your initials in the top-right corner, and click Account Settings.

| A Penr                                                                        | Search | Files and Folders |           |      | 0                         | 🖻 🌲 🕺                                                                                                    |
|-------------------------------------------------------------------------------|--------|-------------------|-----------|------|---------------------------|----------------------------------------------------------------------------------------------------|
| <ul> <li>All Files</li> <li>Recents</li> <li>Synced</li> <li>Trash</li> </ul> | All    | I Files -<br>Name | Updated ~ | Size | <br>7                     | View Profile<br>Account Settings<br>Collaborators<br>Updates                                                                          |
| ✓ Notes<br>★ Favorites<br>Drag items here for<br>quick access                 | ©<br>× |                   |           |      | <b>Cap</b><br>Use<br>team | Help<br>Herms<br>Privacy Policy<br>Acknowledgements<br>Log Out<br>Box Notes to Keep your<br>in sync during meetings.<br>Try Box Notes |
| © 2020 Box Inc.                                                               |        |                   |           |      |                           |                                                                                                    |

3. Under Login and Email Addresses, click Link Email.

|                     | Q Search Files and Folders                                                                                                    | 12 ×                                                    | 🛛 🖻 🔺 🐺 Penn 🕻 |
|---------------------|----------------------------------------------------------------------------------------------------|---------------------------------------------------------|----------------|
| All Files           | Account Settings                                                                                                    |                                                         | Save Chang     |
| Recents             | Account Sharing                                                                                                    | Notifications Security Profile Diagnostics Integrations |                |
| Synced              |                                                                                                    |                                                         |                |
| 🖅 Notes             | General Options                                                                                                    | Home Page                                               |                |
| Apps                |                                                                                                    | All Files •                                             |                |
| Trash               |                                                                                                    | Files and Folders Per Page                              |                |
|                     |                                                                                                    | 20 -                                                    |                |
| My Collections      | •                                                                                                    | Time Zone                                               |                |
| Favorites           | •                                                                                                    | GMT-04:00 America/New York EDT -                        |                |
| Drag items here for |                                                                                                    | anguage                                                 |                |
|                     |                                                                                                    | English (US)                                            |                |
|                     |                                                                                                    |                                                         |                |
|                     |                                                                                                    | <ul> <li>Display item rags</li> </ul>                   |                |
|                     | Legin and Fanal Addresses<br>You can link multiple email<br>addresses to the same account.<br>Any collaboration invites that go<br>to these secondary email<br>addresses will get funneled into<br>your primary Box account. This<br>also prevents anyone from<br>creating a new Box account using<br>that email address. Other users<br>only see your primary email<br>address and in outfications from | Default Enail Address<br>mattic@upenn.edu<br>Link Enail |                |
|                     | Box continue to be sent to your<br>primary address.                                                                                                    |                                                         |                |

4. Enter your Wharton e-mail in the Email Address field that appears (be sure it ends in @wharton.upenn.edu).

| Add New Email Address                                       | ×    |
|-------------------------------------------------------------|------|
| Email Address                                               |      |
| jaysonv@wharton.upenn.edu                                   |      |
| Cancel Save                                                 |      |
| This window appears as a lightbox; simply click Save when d | one. |

5. Open your email and check for a message from Box to verify your e-mail address. Click the **Verify Email** button in the e-mail.

| Message        |                                                                                 |                                      |                                    |                                | @<br>                        |
|----------------|---------------------------------------------------------------------------------|--------------------------------------|------------------------------------|--------------------------------|------------------------------|
| Delete Archive | Reply Reply Forward Mark                                                        | Switch<br>Background                 | Rules Read/Unread Cat              | egorize Follow<br>Up Issue Iss | i to Related Send to OneNote |
| Verify er      | nail for Box acc                                                                | ount: jaysonv@upen                   | n.edu                              |                                | -Ċ                           |
| B BC           | <b>bx <noreply@box.com< b=""><br/>: Verdibello, Jayson D</noreply@box.com<></b> | >                                    |                                    |                                | Today at 4:57 PM             |
|                | box                                                                             | ,                                    |                                    |                                |                              |
|                | Verify yo                                                                       | our email to start using Bo          | x                                  |                                |                              |
|                | The email j                                                                     | aysonv@wharton.upenn.edu was a       | dded to the <b>Box account for</b> | jaysonv@upenn.edu. Click       |                              |
|                | on the but                                                                      | on below to verify your email addro  | 255.                               |                                |                              |
|                | lf you did r                                                                    | ot link this email to your Box accou | nt, you can disregard this em      | ail.                           |                              |
|                | <b>60X</b> @ 2020                                                               |                                      |                                    |                                |                              |
|                |                                                                                 |                                      |                                    |                                |                              |
|                |                                                                                 |                                      |                                    |                                |                              |
|                |                                                                                 |                                      |                                    |                                |                              |
|                |                                                                                 |                                      |                                    |                                |                              |
|                |                                                                                 |                                      |                                    |                                |                              |
| _              | _                                                                               | _                                    | _                                  | _                              | _                            |

6. This will open a new browser window that will verify your Wharton e-mail address. Click **Continue to Your Account** to re-open Box.

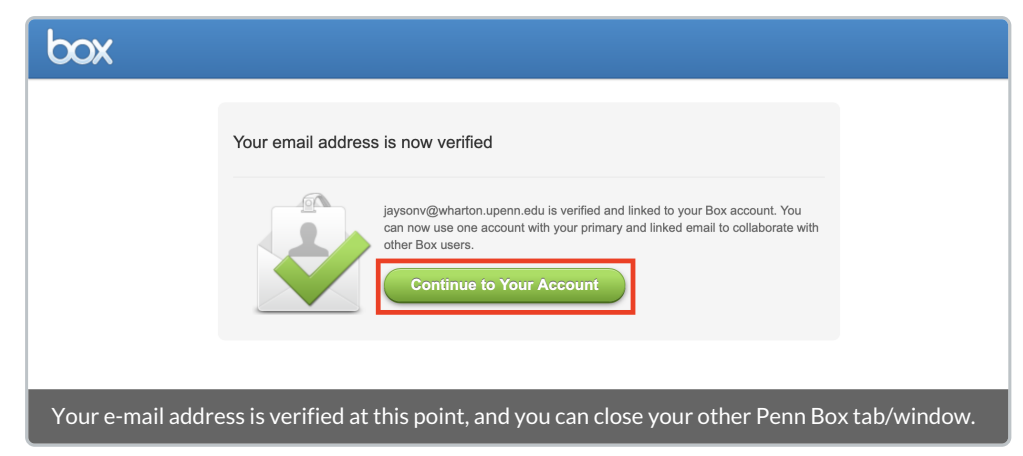

- 7. Navigate back to **Account Settings** (see Step 2).
- 8. Verify your e-mail address is listed in the Login and Email Addresses section.

| Penne               | 1 | Search Files and Folders                                                           | == ~ Q                                            | 0 | 5 |         | JV ~  |
|---------------------|---|------------------------------------------------------------------------------------|---------------------------------------------------|---|---|---------|-------|
| All Files           |   | Account Settings                                                                   |                                                   |   |   | Save Ch | anges |
| Recents             |   | Account Sharing Se                                                                 | erurity Profile Diagnostics Integrations          |   | - |         |       |
| Synced              |   |                                                                                    | eenel itema sieBreakes uteBrekene                 |   |   |         |       |
| Trash               |   | Council Outline                                                                    | Hanse Door                                        |   |   |         |       |
| ≓∕ Notes            | Φ | General Options                                                                    | Home Page                                         |   |   |         |       |
| ★ Favorites         | Ŧ |                                                                                    | All Files                                         |   |   |         |       |
| Drag items here for |   |                                                                                    | Files and Folders Per Page                        |   |   |         |       |
|                     |   |                                                                                    | 20 -                                              |   |   |         |       |
|                     |   |                                                                                    |                                                   |   |   |         |       |
|                     |   |                                                                                    | Time Zone                                         |   |   |         |       |
|                     |   |                                                                                    | GMT-04:00 America/New York EDT *                  |   |   |         |       |
|                     |   |                                                                                    | Language                                          |   |   |         |       |
|                     |   |                                                                                    | English (US)                                      |   |   |         |       |
|                     |   |                                                                                    | m Buai ( ee)                                      |   |   |         |       |
|                     |   |                                                                                    | <ul> <li>Display Item Tags</li> </ul>             |   |   |         |       |
|                     |   |                                                                                    |                                                   |   |   |         |       |
|                     |   |                                                                                    |                                                   |   |   |         |       |
|                     |   | Login and Email Addresses                                                          | Default Email Address                             |   |   |         |       |
|                     |   | Tip: Your primary email address is the                                             | jaysonv@upenn.edu                                 |   |   |         |       |
|                     |   | email that collaborators will see and<br>where all Box potifications will be sent  | Linked Email Address                              |   |   |         |       |
|                     |   | where all box notifications will be sent.                                          | iavsonv@wharton.upenn.edu - Make Primary   Remove |   |   |         |       |
| © 2020 Box Inc      |   | Tip: Linking additional emails will allow<br>you to use one account to collaborate |                                                   |   |   |         |       |
| © 2020 Box Inc.     |   | with upper                                                                         | Add Email                                         |   |   |         |       |

If you see your e-mail listed here, you're all set - feel free to check if a folder shared with you is now listed.

<u>Note:</u> You do not have to make your Wharton e-mail address the primary address on the account. Feel free to leave the default settings. Do not remove your @upenn.edu address, however.

### Questions?

You can review the Penn+Box FAQ on the University's website, or contact your IT representative:

- Academic Departments may contact Academic Computing Services at acs-support@wharton.upenn.edu.
- Administrative Departments may contact Administrative Support at admin-support@wharton.upenn.edu.
- Students may contact Student Support at support@wharton.upenn.edu.